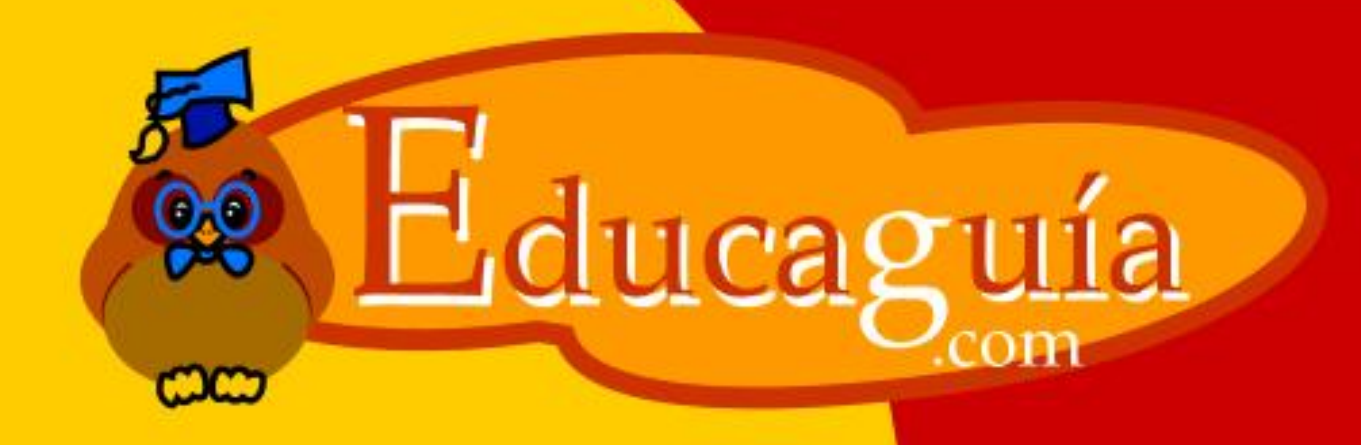

# Windows 98/Me

## **Configuración**

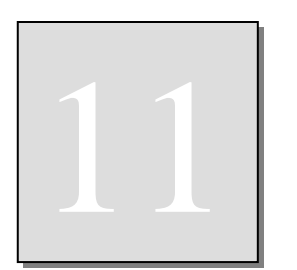

## **CONFIGURACIÓN DE WINDOWS I**

En este capítulo, veremos cómo personalizar diferentes aspectos del sistema operativo, desde el aspecto del escritorio a la configuración de los menús, instalación de software y hardware nuevo, etc...

Puede acceder a estas opciones a través del menú Inicio: Inicio/Configuración, o bien, a través del Icono **Mi Pc** situado en el Escritorio:

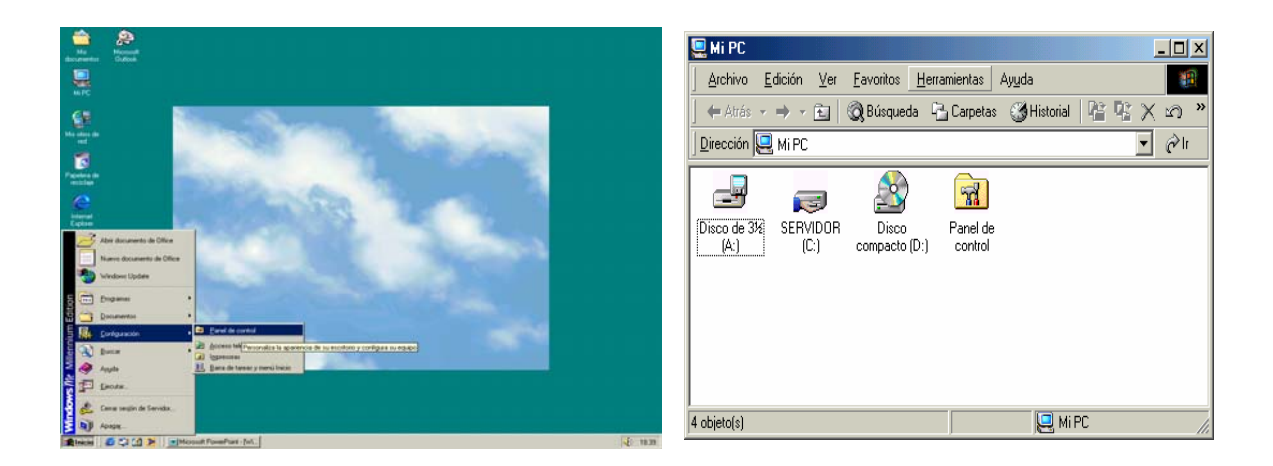

Aunque, al acceder por el menú aparecen más elementos de Configuración, estos puede resumirse en dos:

### Panel de Control. Barra de tareas y Menú Inicio.

Empezaremos por ver el Panel de Control.

### El Panel de Control

Como se puede apreciar en la figura siguiente, el Panel de Control está formado por multitud de programas, cada uno de los cuales permite configurar distintos aspectos del sistema.

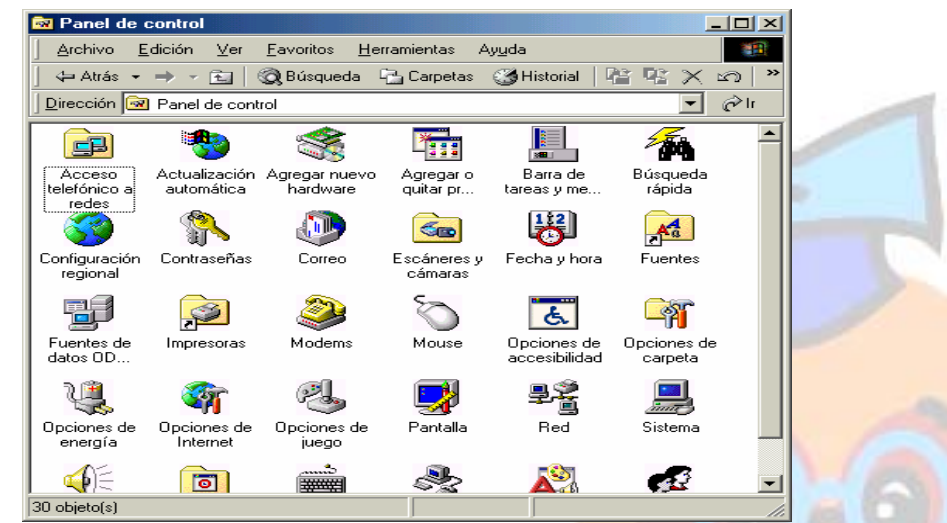

A continuación, veremos los más importantes, ya que algunos de ellos rara vez se utilizan.

### Agregar o Quitar Programas.

El propio sistema operativo trae consigo, en el menú Accesorios, algunos programas para que usted pueda empezar a trabajar nada más adquirir su ordenador, pero en el mercado, existen miles de aplicaciones de todo tipo que pueden instalarse.

El procedimiento habitual para **instalar un programa** nuevo es introducir el Cd o el primer disco correspondiente al programa, y buscar en su directorio raíz algún ejecutable con el nombre **Instalar**, **Install**, **Setup**, etc...

En el caso de los CD's, es posible que, al introducirlo, se ejecute de forma automática.

Esta **rutina de instalación** se encargará de copiar los ficheros necesarios al disco duro de su ordenador, y crear las entradas de los menús o accesos directos en el escritorio para poder ejecutar el programa una vez instalado.

Algunos programas incluyen en el propio menú una **rutina de desinstalación** para poder eliminar todo rastro del programa de su sistema en el caso de que desee desinstalarlo posteriormente.

No todos los programas traen opción de desinstalación, y habitualmente, no basta con borrar la carpeta del programa y las entradas de los menú de forma manual, ya que muchas aplicaciones instalan ficheros en la carpeta del sistema, crean entradas en el registro de Windows, etc...

La utilidad **Agregar o quitar programas** permitirá tanto instalar Aplicaciones de su sistema operativo que no había instalado previamente, como eliminar por completo las aplicaciones que ya no deseamos utilizar en nuestro PC.

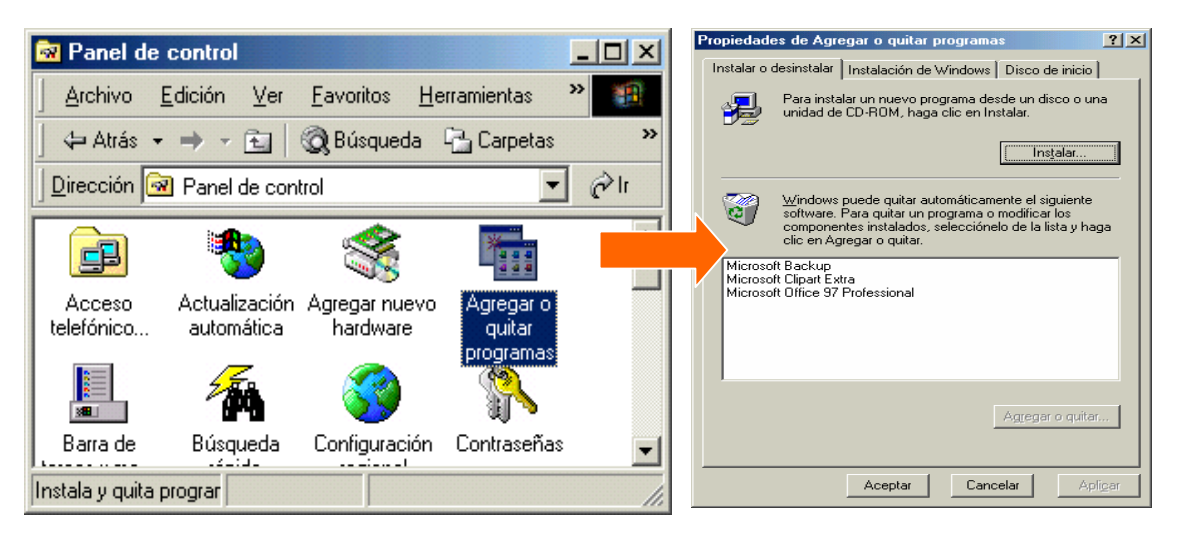

2

Como puede ver, el cuadro de diálogo que aparece presenta tres opciones:

**Instalar o Desinstalar:** Presenta una lista con las aplicaciones ya existentes en el PC.

**Instalación de Windows:** Permite agregar o eliminar componentes del propio sistema operativo Windows.

**Disco de Inicio:** Creará un disco de inicio que le permita arrancar Windows en caso de que no pueda hacerlo a partir del disco de arranque habitual (del disco duro.).

### Instalar o Desinstalar

Para **instalar una nueva aplicación**, pulse el botón **Instalar**. Windows le pedirá que introduzca el disco que contiene la aplicación y le mostrará un cuadro de diálogo para que pueda ejecutar la rutina de

Configuración I

| ece presenta tres opciones.                                                                                                    |    |
|----------------------------------------------------------------------------------------------------|----|
| Propiedades de Agregar o quitar programas                                                                                                    |    |
| Instalar o desinstalar Instalación de Windows Disco de inicio                                                                                                    |    |
| Para instalar un nuevo programa desde un disco o una unidad de CD-ROM, haga clic en Instalar.                                                                                                  |    |
| Instalar                                                                                                    |    |
| Windows puede quitar automáticamente el siguiente<br>software. Para quitar un programa o modificar los<br>componentes instalados, selecciónelo de la lista y haga<br>clic en Agregar o quitar. |    |
| Microsoft Backup<br>Microsoft Clipart Extra<br>Microsoft Office 97 Professional                                                                                                    |    |
|                                                                                                    |    |
| Agregar o quitar                                                                                                    | 26 |
|                                                                                                    |    |
| Aceptar Cancelar Apligar                                                                                                    | 1- |

instalación de la nueva aplicación, ya sea tecleando a mano la ruta, o a través de la opción de **Examinar.** 

En la parte inferior, se muestra una lista con las aplicaciones instaladas reconocidas por Windows.

Para **Eliminar o modificar los componentes instalados** de una de estas aplicaciones, seleccione la aplicación correspondiente de la lista y pulse el botón **Agregar o Quitar**. Si decide eliminar la aplicación, Windows borrará la carpeta y los ficheros de la aplicación, las entradas correspondientes de los menús, etc...

### Instalación de Windows.

En esta pestaña, se muestra un listado de todos los componentes de Windows.

Los que ya están instalados presentan una marca de verificación en la parte izquierda.

En la parte derecha de la lista, se indica el **tamaño** del componente, mientras que en la parte inferior, aparece una **descripción** del componente a instalar.

Algunos elementos de la lista son agrupaciones de componentes. En ese caso, en la zona de **Descripción**, se indica el número total de componentes y el número de componentes instalados.

Además, puede pulsar el botón **Detalles** para visualizar y seleccionar la lista de elementos del grupo

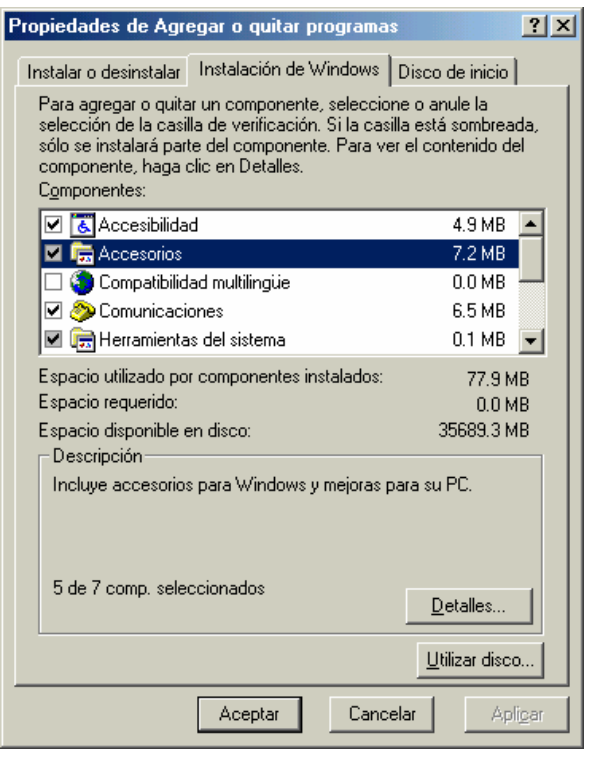

Veamos cómo podemos instalar el mapa de caracteres. Esta utilidad del sistema permite mostrar un mapa de caracteres imprimibles completo de cada una de las fuentes instaladas en el sistema.

El las primeras versiones de Windows, venía instalado por defecto, pero en las últimas, no se incorpora a la instalación Estándar

Los pasos a seguir son los siguientes:

Vaya por **Inicio/Configuración/Panel de Control** y ejecute Añadir o Eliminar Programas. En la Pestaña **Instalación** haga doble click sobre **Herramientas del sistema**, ponga una marca de verificación en **Mapa de caracteres**, y luego, salga de las ventanas aceptando. Windows copiará los ficheros necesarios, instalará el programa y creará la entrada correspondiente en el menú Inicio.

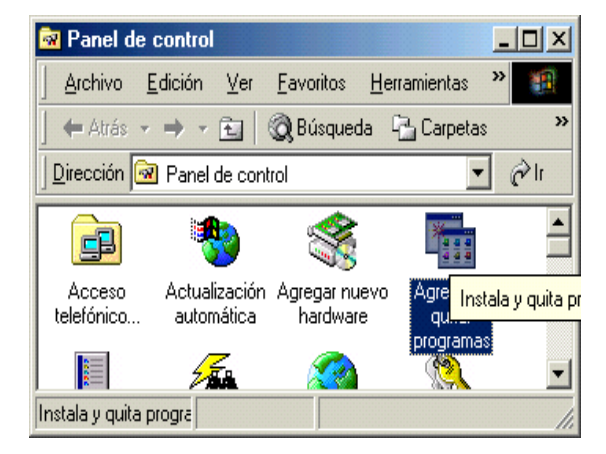

| Propiedades de Agregar o quitar programas                                                                                                    | ? ×                                                        |
|----------------------------------------------------------------------------------------------------|------------------------------------------------------------|
| Instalar o desinstalar Instalación de Windows                                                                                                    | Disco de inicio                                            |
| Para agregar o quitar un componente, selección<br>selección de la casilla de verificación. Si la casil<br>sólo se instalará parte del componente. Para ve<br>componente, haga clic en Detalles.<br>C <u>omponentes:</u> | ne o anule la<br>lla está sombreada,<br>r el contenido del |
| Comunicaciones                                                                                                    | 6.5 MB 🔺                                                   |
| 🗹 📻 Herramientas del sistema                                                                                                    | 0.1 MB                                                     |
| 🗹 👕 Juegos                                                                                                    | 10.1 MB                                                    |
| Libreta de direcciones                                                                                                    | 1.5 MB                                                     |
| 🗹 🎇 Multimedia                                                                                                    | 14.0 MB 💌                                                  |
| Espacio utilizado por componentes instalados:<br>Espacio requerido:                                                                                                    | 77.9 MB                                                    |
| Espacio disponible en disco:                                                                                                    | 35676.3 MB                                                 |
| Incluye utilidades para comprimir y mantener s<br>utilidades del sistema.                                                                                                    | us discos y otras                                          |
| 1 de 7 comp. seleccionados                                                                                                    | Detalles                                                   |
|                                                                                                    | Utilizar disco                                             |
| Aceptar Cance                                                                                                    | Apli <u>c</u> ar                                           |

Configuración I

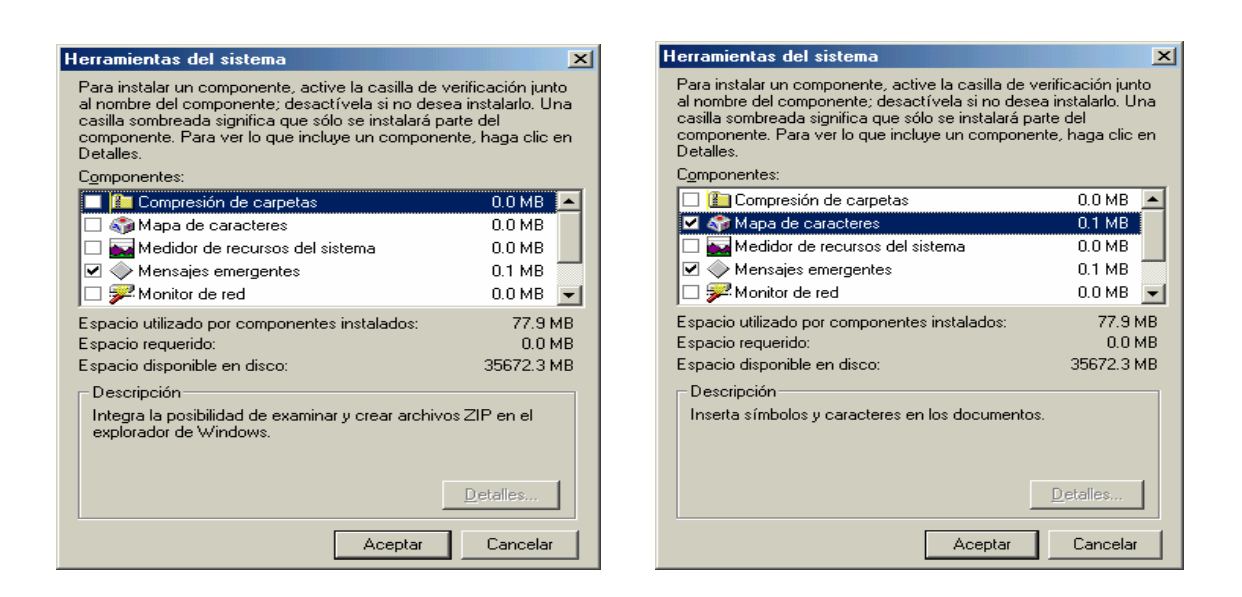

Para ejecutarlo, solo tiene que ir por Inicio/Programas/Accesorios/Herramientas del Sistema/Mapa de Caracteres.

| 4 | ð Þ | ła   | pa   | d    | e ( | a   | ac  | :te    | re   | s   |     |    |    |    |     |          |      |     |            |     |      |    |    |    |      |   |   |    |   |    |    |     |     |     |            | _     |      | ×   |
|---|-----|------|------|------|-----|-----|-----|--------|------|-----|-----|----|----|----|-----|----------|------|-----|------------|-----|------|----|----|----|------|---|---|----|---|----|----|-----|-----|-----|------------|-------|------|-----|
| ļ | Eu  | ent  | e:   |      | Ť   | Sy  | mb  | ol     |      |     | _   |    |    | _  |     |          | •    | I   | C <u>a</u> | rac | ter: | es | a  | op | oiar | : | Γ |    |   |    |    |     |     |     |            | Cerra | 91   |     |
|   |     | !    | A    | #    | Э   | %   | &   | э      | C    | b   | *   | +  | ,  | -  |     | 7        | 0    | 1   | 2          | 3   | 4    | 5  | 6  | 7  | 8    | 9 | : | ;  | < | =  | >  | ?   |     |     | <u>S</u> e | lecci | onar |     |
|   | ≅   | A    | в    | х    | Δ   | E   | Φ   | Г      | н    | Ι   | ֆ   | ĸ  | ٨  | Μ  | N   | 0        | п    | Θ   | Р          | Σ   | Т    | Υ  | ς  | Ω  | Ξ    | Ψ | Ζ | [  | ÷ | ]  | Т  | _   |     | Г   |            | Conir |      | 1   |
|   | -   | α    | β    | χ    | δ   | ε   | ф   | γ      | η    | ι   | φ   | κ  | λ  | щ  | ν   | о        | π    | θ   | ρ          | σ   | τ    | υ  | ω  | ω  | ξ    | ψ | ζ | {  | Ι | }  | 2  |     |     |     |            | Lobe  | 31   | ] [ |
|   |     |      |      |      |     |     |     |        |      |     |     |    |    |    |     |          |      |     |            |     |      |    |    |    |      |   |   |    |   |    |    |     |     |     |            |       |      |     |
|   |     | Υ    | •    | ≤    | /   | 80  | g   | ÷      | ٠    | ¥   | ٠   | ↔  | Ť  | ↑  | ÷   | $\dot{}$ | ٠    | Ħ   |            | Σ   | ×    | œ  | д  | ٠  | ÷    | ¥ | ≡ | 22 |   |    |    | Ļ   |     |     |            |       |      |     |
|   | ĸ   | I    | R    | Ø    | ⊗   | ⊕   | ø   | $\cap$ | υ    | 5   | ⊇   | ⊄  | c  | ⊆  | e   | ∉        | 2    | A   | B          | ©   | тн   | П  | A, |    | _    | Λ | v | 0  | ĥ | îì | ⇒  | Ĥ   |     |     |            |       |      |     |
|   | ٥   | <    | 0    | ©    | тм  | Σ   | 7   | Ι      | J    | Г   | Ι   | L  | ſ  | ł  | ι   | Ι        |      | >   | [          | ſ   |      | J  | λ  | Ι  | )    | ٦ | Ι | Γ  | J | }  | J  |     |     |     |            |       |      |     |
|   |     |      |      |      |     |     |     |        |      |     |     |    |    |    |     |          |      |     |            |     |      |    |    |    |      |   |   |    |   |    |    | _   |     |     |            |       |      |     |
| М | ue  | stra | a lo | IS C | ar  | act | ere | es (   | disp | oor | пiЫ | es | en | la | fue | ente     | e si | ele | сс         | ion | ad   | a. |    |    |      |   |   |    |   |    | Te | cla | : B | 3ar | ra e       | sp.   |      |     |

### Disco de Inicio.

Esta opción le permite crear un disco de arranque que podrá utilizar si el sistema se vuelve inestable y no puede arrancarlo desde su disco habitual.

Por supuesto, deberá crear el disco de inicio cuando Windows aún está funcionando correctamente.

Pulse el botón **Crear disco**; Windows le pedirá un disco 3,5H. Use, siempre que sea posible, un disco nuevo y completamente vacío.

Windows guardará en dicho disco los ficheros de arranque del sistema operativo, así como algunas utilidades con las que pueda trabajar para restaurar el sistema.

Una vez creado el disco, guárdelo en lugar seguro y no lo utilice para guardar ningún otro tipo de información.

| e<br>a<br>e           | Propiedades de Agregar o quitar programas ? ×   Instalar o desinstalar Instalación de Windows Disco de inicio   Image: Si tiene problemas al iniciar Windows Millennium Edition, puede utilizar un disco para iniciar su PC, ejecutar programas de diagnóstico y corregir los problemas. |
|-----------------------|----------------------------------------------------------------------------------------------------|
| e<br>á<br>e           | Para crear un disco de inicio, haga clic en Crear disco.                                                                                                    |
| /<br>5<br>4<br>5<br>4 |                                                                                                    |
| n<br>r                | Aceptar Cancelar Apligar                                                                                                    |

Configuración I